## アカウントの作成→ QuantStudio3D Analysis Suiteのトップページ

- 1. ThermoFisherのHPへ https://www.thermofisher.com/jp/ja/home.html
- Connect Your Lab」をクリック→次の画面で「アカウントを登録する」をクリック→ 次の画面で登録情報を入力

|                          | フォームに必要事項を<br> |
|--------------------------|----------------|
| - A LLL                  |                |
| 氏名(姓): *                 | 氏名(名): *       |
| 氏名(ひらがな):*               |                |
| メールアドレス:* こちらがユーザー名となります | パスワード: *       |
|                          | 0              |
| 4                        | パスワードの強度:      |

## 最新製品情報やお得な情報のメール配信・DM送付のご希望\*

サーモフィッシャーサイエンティフィック製品とサービスに関する最新 情報を受け取りたい。

| ○ はい ○ いいえ                                                                         |      |
|------------------------------------------------------------------------------------|------|
| 「ペーシックアカウント登録」ボタンのクリックや本ウェブサイトのご利用、ま<br>進まれると、お客様は弊社の ウェブサイトご利用条件;、および 標準販売条件<br>す | クリック |
| ベーシックアカウント登録                                                                       |      |
|                                                                                    |      |

サインイン後、Thermo Fisher Connect トップページへ (または Thermo Fisher HP の「Connect Your Lab」をクリック) Thermo Fisher Connect トップページ右上の「View all apps」をクリック

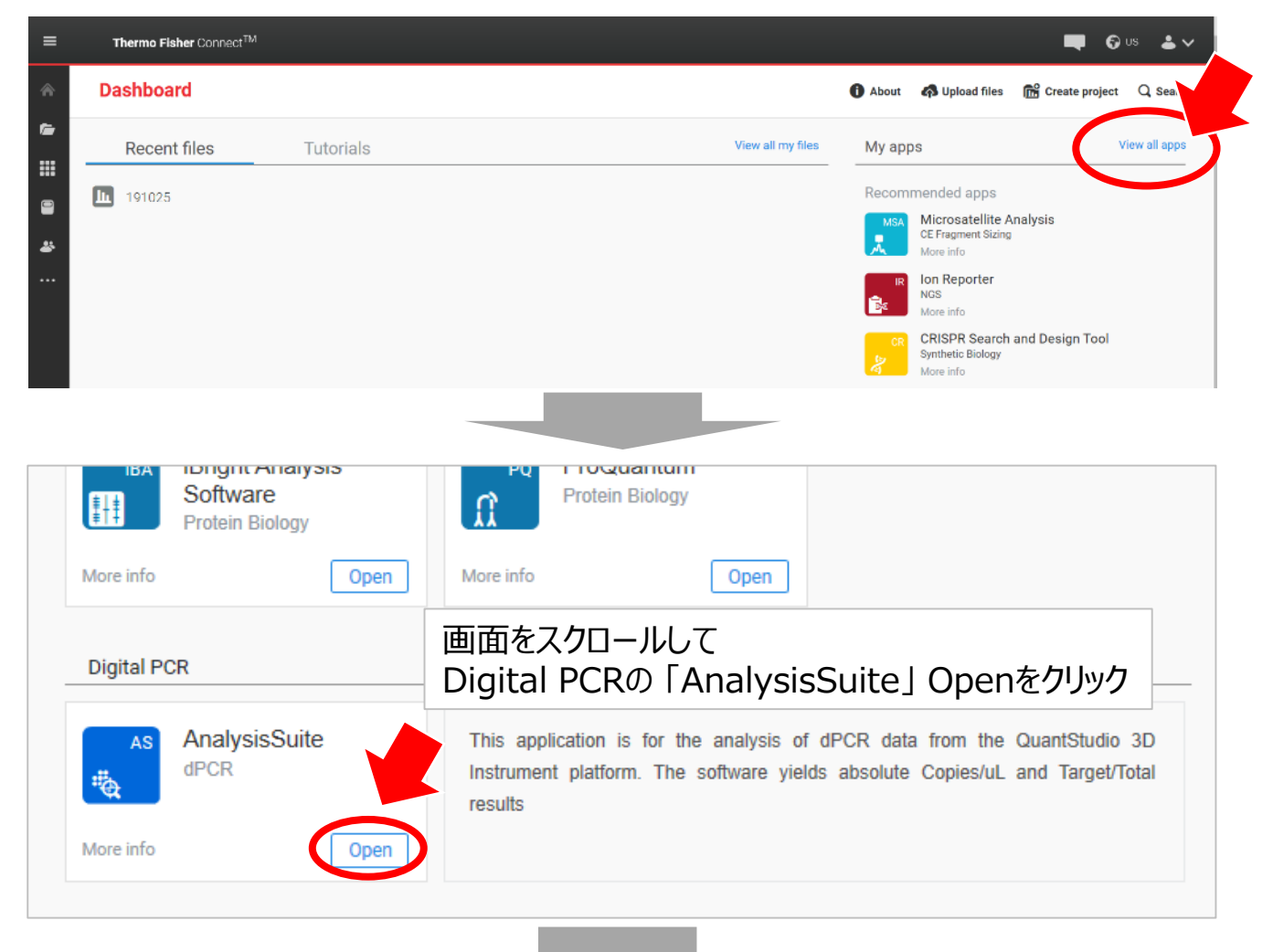

## AnalysisSuiteのトップページが表示される

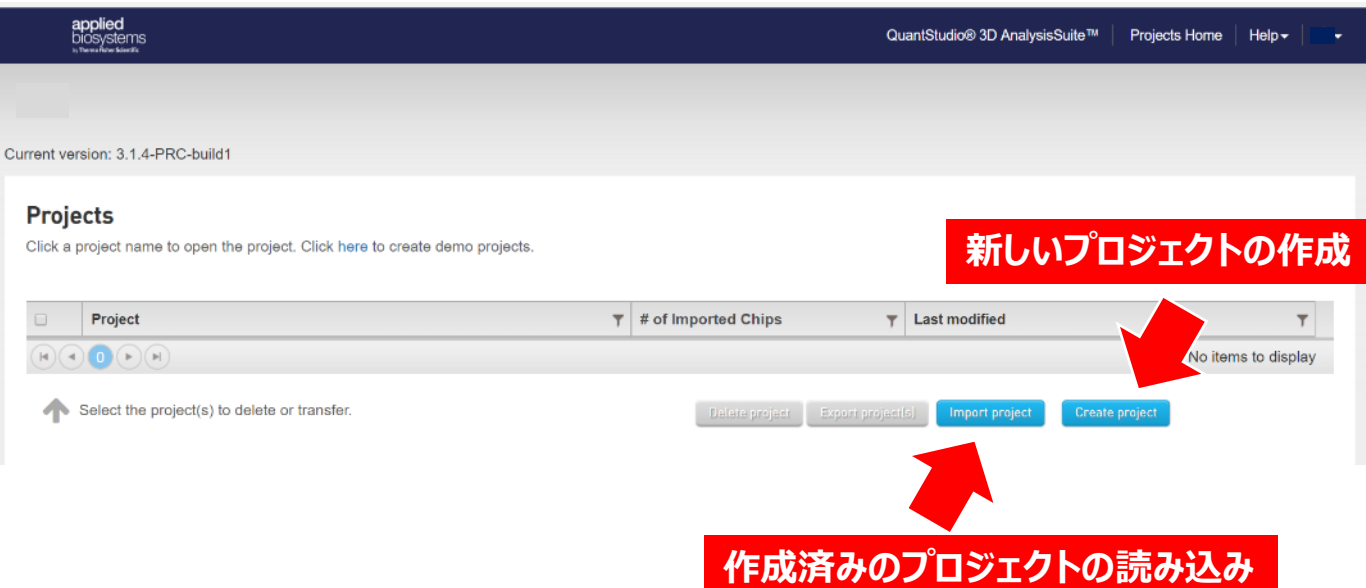